### 中原大學 113年度暑期新生先修-強檔遠距課程

### 報名選課作業流程

網路選課
6月13日(四)至6月19日(三)
繳費期間
6月20日(四)中午12:00至6月25日(二)23:59止
查詢正式學號
6月25日(二)起

洽詢專線:03-2652034 教務處課註組江小姐 服務時間:8:30~12:00&13:30~17:00

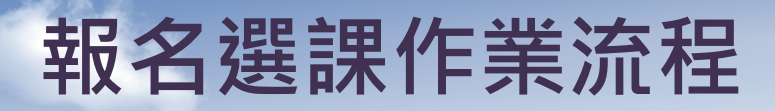

### ✓ 完成「大一先修生學籍登錄」

### ✓ 臨時學號登入選課

### ✓ 完成繳費

✓ 收到正式學號

### ✓ 用正式學號(01開頭)登入i-learning網路 學習平台上課

# 完成「大一先修生學籍登錄」(1/2)

#### ◆暑期選課系統→選擇身分大一先修生

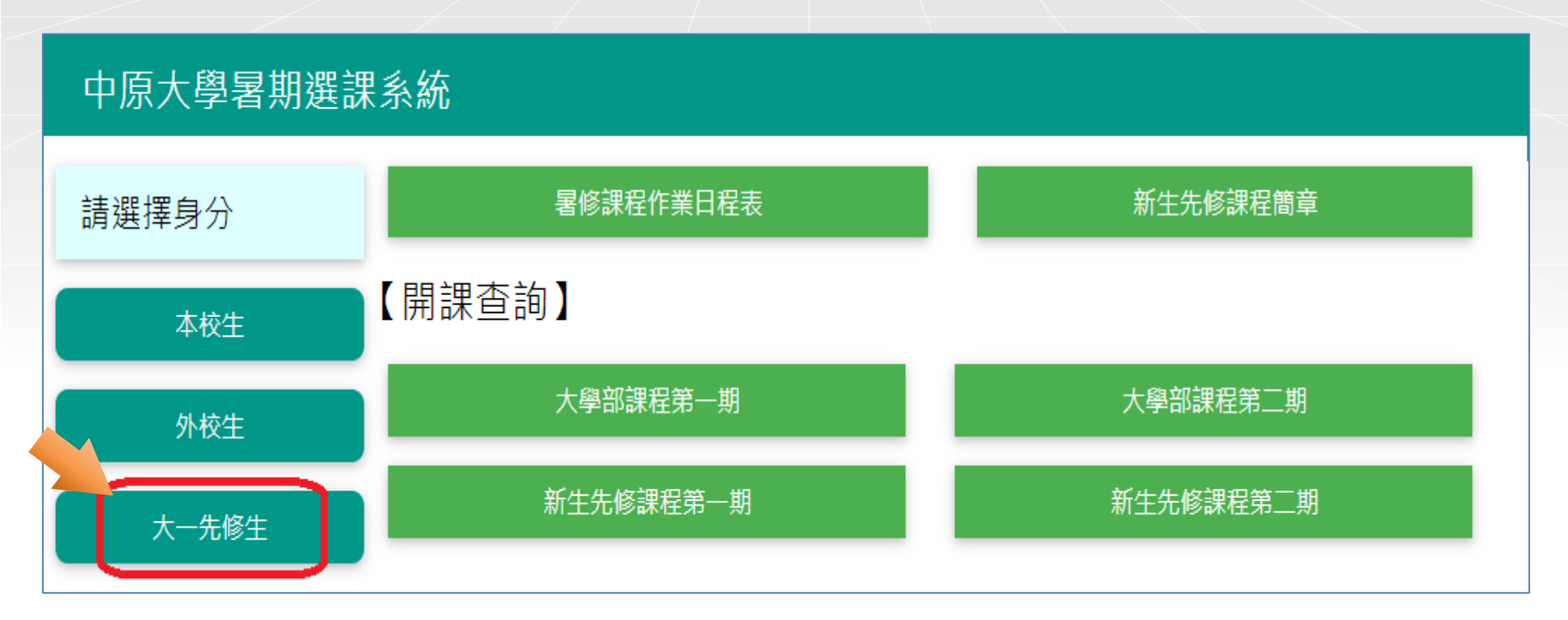

### 完成「大一先修生學籍登錄」(2/2)

◆ ①點選學籍登錄→ ②完成各項資料填寫→ ③勾選我不是機器人
→ ④按確定完成填寫→⑤系統產出臨時學號。

#### 中原大學暑期選課系統

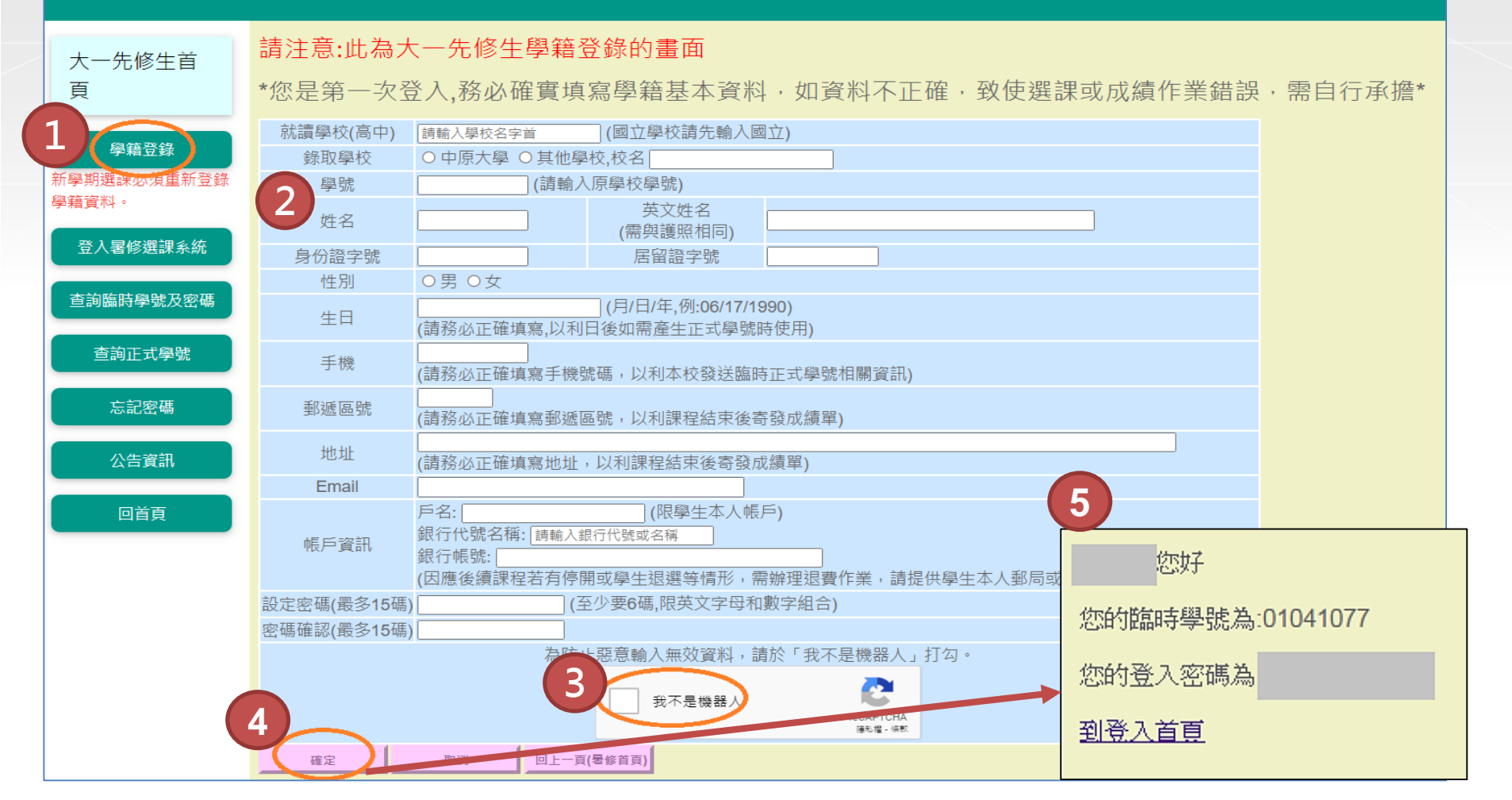

# 臨時學號登入選課 (1/3)

#### ◆ 用臨時學號、密碼登入暑期選課系統

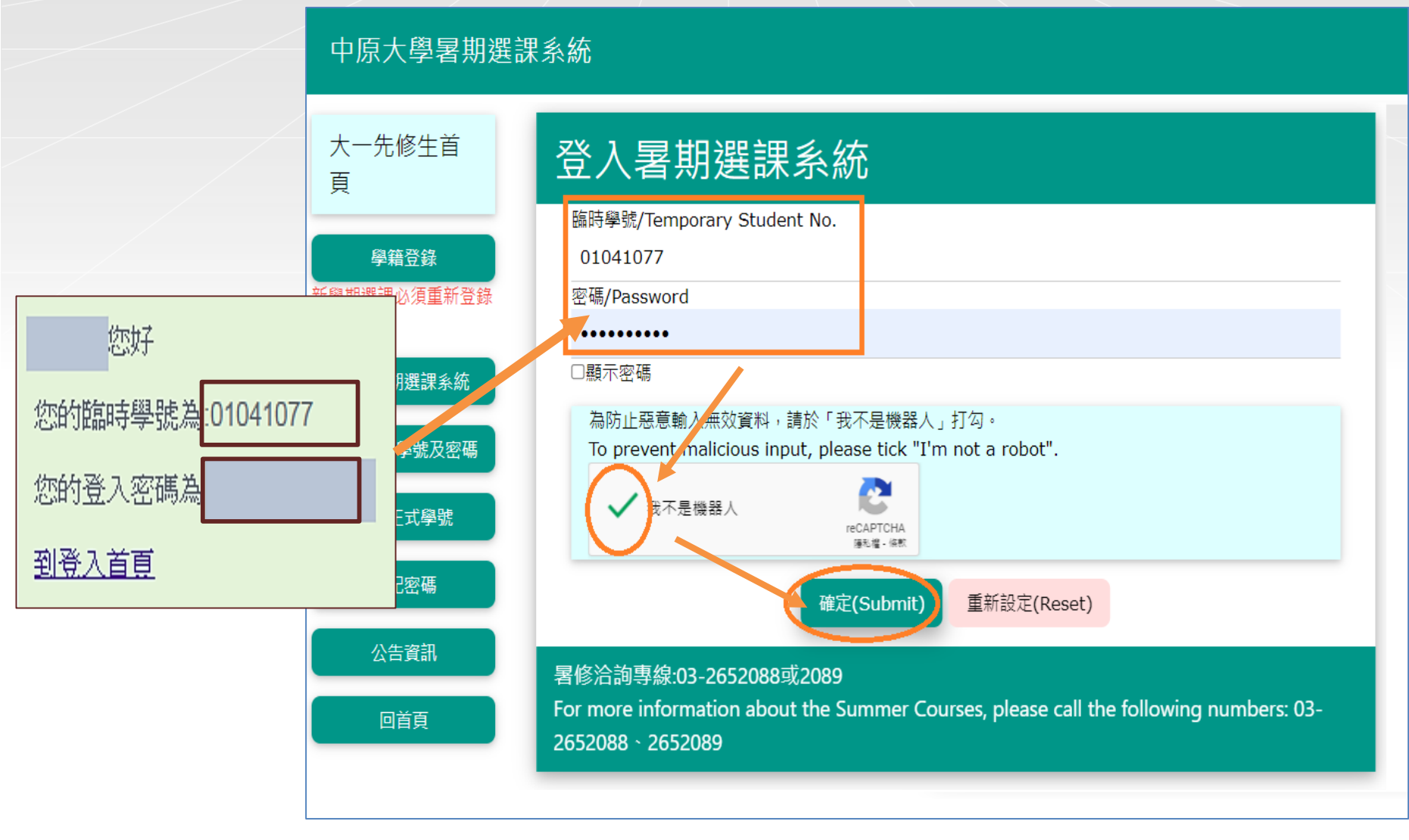

# 臨時學號登入選課 (2/3)

#### ◆進入第一期課程加選→依所需課程按加選

![](_page_5_Figure_2.jpeg)

# 臨時學號登入選課 (2/3)

#### ◆ 進入選課清單查詢確認已選課程

|  | 大一先修生                                                      | 期數<br>phase                                           | 課程代碼<br>Course Code | 課程名稱<br>Course Title                                        | 性質<br>Course Type<br>(core/elective) | 全/半<br>Full year/<br>semester | 學分<br>Credits | 時間1(TIME1)<br>教室1(ROOM1) |
|--|------------------------------------------------------------|-------------------------------------------------------|---------------------|-------------------------------------------------------------|--------------------------------------|-------------------------------|---------------|--------------------------|
|  | 學號:01111005                                                | 第一期                                                   | SS295D              | 淺談醫學器材與原理<br>Introduction to medical devices and principles | 選修                                   | ¥                             | 1             |                          |
|  | 姓名:林00                                                     | 第一期                                                   | SS296D              | 商學概論<br>Introduction to Business                            | 選修                                   | ¥                             | 2             |                          |
|  | 課程查詢                                                       | 第一期                                                   | SS297D              | 無所不在的經濟學<br>Economics Everywhere                            | 選修                                   | ¥                             | 1             | 課程線上同步遠距時段請參『課綱』         |
|  | 選課清單查詢 第一期:共計3科/4學分<br>First phase: 3 subjects / 4 credits |                                                       |                     |                                                             |                                      |                               |               |                          |
|  | 第一期課程加選                                                    | 【第1期繳費期間:2024-04-17 12:00~2024-04-26 23:59】           |                     |                                                             |                                      |                               |               |                          |
|  | 第一期課程退選                                                    | 遠距課程修課注意事項:<br>Notifications of the distance courses: |                     |                                                             |                                      |                               |               |                          |

![](_page_7_Picture_0.jpeg)

#### ◆ 進入繳費清單查詢→繳費方式:選擇線上繳費或紙本繳費單列印

![](_page_7_Figure_2.jpeg)

## 收到正式學號

◆ 完成繳費並經教務處課註組審核後,將以手機簡訊發送正式學號。
◆ 查詢正式學號時間:6月25日(二)起
①點選查詢正式學號 ②輸入姓名、身份證字號後,按確認。

| 中原大學暑期選課系統          |                                                                                      |  |  |  |  |  |  |
|---------------------|--------------------------------------------------------------------------------------|--|--|--|--|--|--|
| 大一先修生首<br>頁         | 輸入姓名<br>Enter your full name<br>輸入身份證字號<br>Enter ID/Alien Resident Card (ARC) Number |  |  |  |  |  |  |
| 學籍登錄<br>新學期選課必須重新登錄 | 確認(Submit) 回上一頁(Back to previous page)                                               |  |  |  |  |  |  |
| 學籍資料。<br>登入暑修選課系統   |                                                                                      |  |  |  |  |  |  |
| 查詢臨時學號及密碼           |                                                                                      |  |  |  |  |  |  |
| 査詢正式學號              |                                                                                      |  |  |  |  |  |  |
| 公告資訊                |                                                                                      |  |  |  |  |  |  |
| 回首頁                 |                                                                                      |  |  |  |  |  |  |

# 登入網路學習平台上課(遠距課程)

◆ 遠距課程須使用i-learning網路學習平台上課。

#### ◆ 網址: <u>https://i-learning.cycu.edu.tw/</u>

![](_page_9_Picture_3.jpeg)

教師教學發展中心(圖書館104室) 電話:03-265-2043劉茂全先生 e-mail: allen014@cycu.edu.tw